## myAir min hälsopartner

Forskning visar att myAir hjälper många patienter att använda sin sömnapnéutrustning mer<sup>1</sup>. Bättre sömn, mer energi på dagarna, bättre humör, viktnedgång – vad kan sömnapnébehandling med myAir innebära för dig?

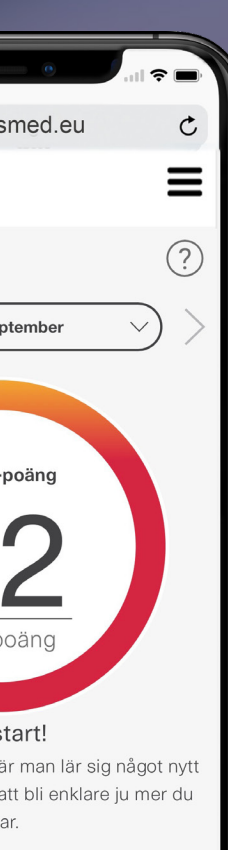

G

m

#### Behandlingsrapporter Hämta och dela rapporter som visar hur behandlingen

har fungerat under de senaste 30/90/365 dagarna

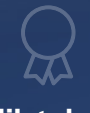

#### **Milstolpar** Uppnå och fira milstolpar under din sömnapnébehandling

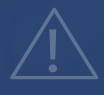

#### Varningar

Ta hjälp av varningar och tips i myAir för att hålla utrustningen i gott skick

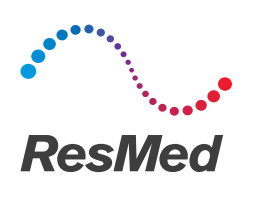

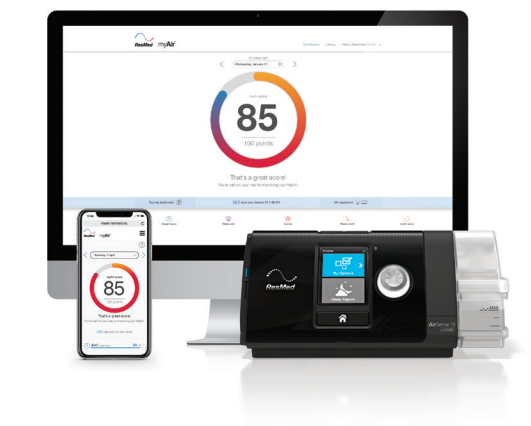

# Kom igång med myAir

Kom igång med myAir genom att skanna QRkoden eller gå till **myAir.ResMed.eu** 

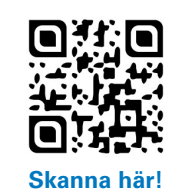

\* myAir kan endast användas med ResMed AirSense 10- och AirCurve 10-apparater.

Price Waterhouse Coopers. Empowering the sleep apnoea patient: A study of how myAir users behave better, 2016.

Distribueras av: på ResMed.com finns information om alla ResMed-kontor i världen. myAir är ett varumärke som tillhör ResMed Inc. Air10 är ett varumärke som tillhör ResMed Pty Ltd. Specifikationerna kan ändras utan föregående meddelande. © 2020 ResMed Pty Ltd. 10112187/1 2020-09

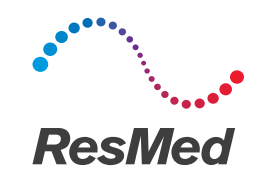

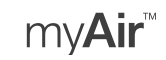

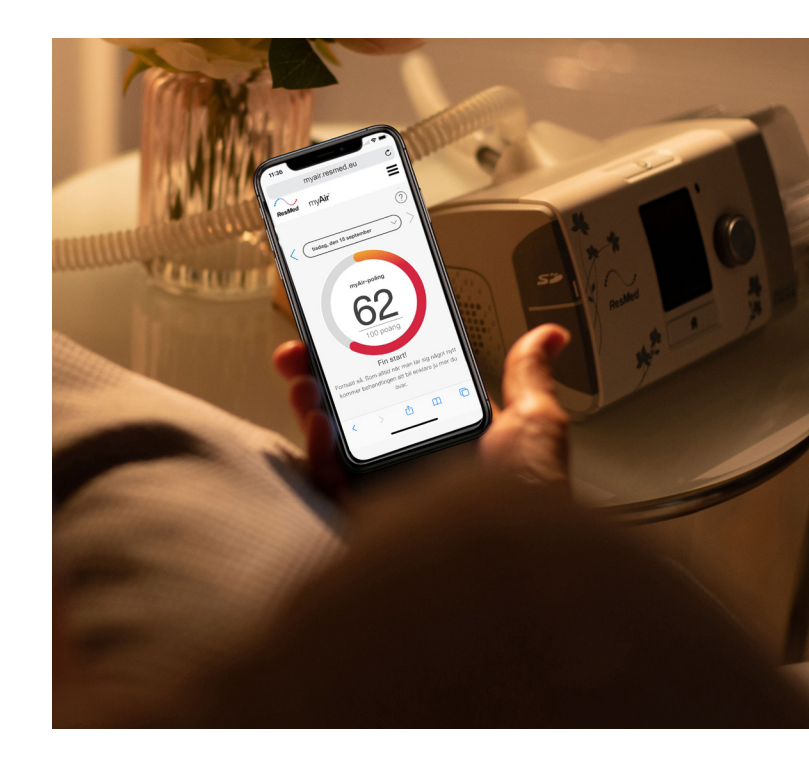

myAir – en egen partner för enklare sömnápnebehandling

Det kostnadsfria myAir-programmet **ger skräddarsydda tips och gör att du kan följa din behandling och hur den fungerar**. myAir hjälper dig att få ännu större nytta av din sömnapnébehandling, natt efter natt.

## myAir sömnbehandlingspartner

Med rätt information och stöd blir behandlingen lättare. myAir är ett kostnadsfritt stödprogram för ResMed Air10<sup>™</sup> sömnbehandlingsapparater<sup>\*</sup> som kan underlätta din behandling och göra den mer effektiv.

Tips Få skräddarsydda instruktioner, coachning via e-post och tydliga instruktionsvideor som gör behandlingen mer bekväm

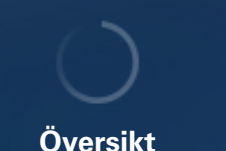

Varje morgon visas dina myAir-poäng baserat på nattens behandlingsdata

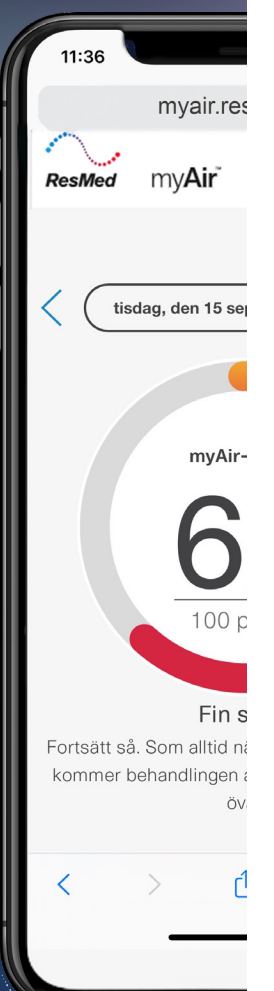

# Snabb och enkel registrering för myAir

#### Steg 1: Besök myAir

Skanna QR-koden här nedanför eller gå till myAir.ResMed.eu

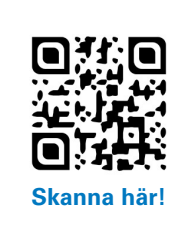

#### Steg 2: Skapa ett konto

Klicka på "Skapa konto" och fyll i fälten.

Notera ditt användarnamn och lösenord – du behöver dem för att slutföra registreringsprocessen.

## Steg 3: Aktivera ditt konto

Kolla din inkorg! Du kommer att få ett e-postmeddelande från myAir där du uppmanas att aktivera ditt konto. Klicka på länken i meddelandet och följ sedan instruktionerna om att ange e-postadress och lösenord.

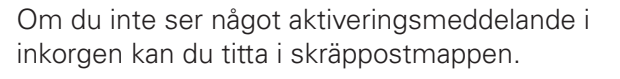

mv**Ai** 

Skapa ditt konto

Det är dags att anpassa din myAir-upplevelse. Svara på några frågor för att

npassa inställningarna för mvAir efter dina

my**Air** 

ResMed

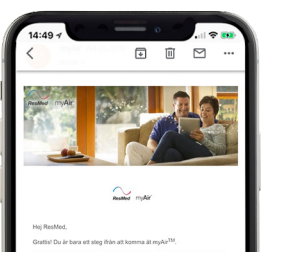

## Steg 4: Lägg till din utrustning

Följ instruktionerna på skärmen för att ange serieoch enhetsnummer för din Air10-apparat (relevanta nummer finns på baksidan av apparaten) samt information om din mask.

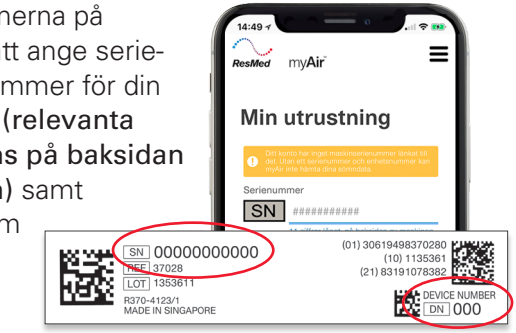

Serienummer (SN) 11 siffror:

Enhetsnummer (DN) 3 siffror:

Om du inte har din sömnapnéapparat i närheten kan du slutföra registreringen senare.

## Steg 5: Sätt igång

Nu är du redo att börja använda myAir! Ta hjälp av din myAir-poäng varje morgon för att följa upp din sömnapnébehandling.